# WCS on Google Cloud Platform

Since build 5.2.679, WCS can be deployed on Google Cloud Platform as standalone media server, CDN with low latency and CDN with load balancing between nodes.

Anyway, before deploying, the following should be prepared:

- an active GCP account and a project in the account
- a WCS license to activate on server/servers
- optionally, domain names to bind to bind to servers static IPs and corresponding SSL certificates

### Server deployment

#### Create and launch VM instance

In Google Cloud console go to Compute Engine - VM instances section and click Create
 VM instance to start VM creation. Choose the server name, datacenter region and zone,
 VM configuration

| ←          | Create an instance                                                                                     |                                                                                                    |                                                                                                    |  |  |  |  |
|------------|----------------------------------------------------------------------------------------------------|----------------------------------------------------------------------------------------------------|----------------------------------------------------------------------------------------------------|--|--|--|--|
| To cre     | ate a VM instance, select one of the options:                                                          |                                                                                                    | Name 📀<br>Name is permanent                                                                                                    |  |  |  |  |
| Ħ          | New VM instance<br>Create a single VM instance from scratch                                            | >                                                                                                    | test-origin-1 Labels @ (Optional) + Add label                                                                                                    |  |  |  |  |
| (±         | New VM instance from template<br>Create a single VM instance from<br>an existing template              |                                                                                                    | Region     Ø     Zone     Ø       Region is permanent     Zone is permanent       europe-west3 (Frankfurt)     •     europe-west3-c       Machine configuration     |  |  |  |  |
|            | New VM instance from machine<br>image<br>Create a single VM instance from<br>an existing machine image |                                                                                                    | Machine family           General-purpose         Memory-optimized           Machine types for common workloads, optimized for cost and flexibility           Series |  |  |  |  |
| \ <b>∲</b> | Marketplace<br>Deploy a ready-to-go solution onto<br>a VM instance                                     | N1     Powered by Intel Skylake CPU platform or one of its predecessors       Machine type     n1-standard-1 (1 vCPU, 3.75 GB memory)       vCPU     Memory       1     3.75 GB |                                                                                                    |  |  |  |  |

2. In Boot disk section click Change. Choose CentOS 7.6 base image

| Boot dis                                                                                                    | k 🕐                                                  |                         |                    |           |        |                    |        | _ |
|----------------------------------------------------------------------------------------------------|------------------------------------------------------|-------------------------|--------------------|-----------|--------|--------------------|--------|---|
|                                                                                                    | Ne<br>Im<br>O                                        | w 20 GE<br>age<br>CentC | 3 standard<br>DS 7 | persisten | t disk |                    | Change |   |
| Boot disk<br>Select an image or snapshot to create a boot disk; or attach an existing disk. Can't find what you're looking for? Explore hundreds of VM solutions in Marketplac |                                                      |                         |                    |           |        | is in Marketplace. |        |   |
| Public images                                                                                                    | Public images Custom images Snapshots Existing disks |                         |                    |           |        |                    |        |   |
| Oneration system                                                                                                    |                                                      |                         |                    |           |        |                    |        |   |
| CentOS                                                                                                    |                                                      |                         |                    |           |        |                    |        |   |
| Version<br>CentOS 7                                                                                                    |                                                      |                         |                    |           |        |                    |        |   |
| x86_64 built on 2                                                                                                    | 0200618, supports                                    | Shielded VM             | features 📀         |           |        |                    |        |   |
| Boot disk type 📀                                                                                                    |                                                      |                         | Size (GB) 🕐        |           |        |                    |        |   |
| Standard persis                                                                                                    | stent disk                                           | •                       | 20                 |           |        |                    |        |   |

3. On Security tab add the public SSH key if you do not have project SSH keys

| SSH Keys<br>Block project-wide SSH keys<br>When checked, project-wide SSH keys cannot access this instance Learn more |                      |   |  |  |
|----------------------------------------------------------------------------------------------------|----------------------|---|--|--|
| You have 0 SSH keys                                                                                                   |                      |   |  |  |
|                                                                                                    | Enter public SSH key | × |  |  |
|                                                                                                    | + Add item           | ] |  |  |

- 4. On Network tab choose external and internal IP addresses:
- 5. if the server supposed to be Origin in CDN, it is recommended to reserve a static internal IP address;
- 6. if there should be external entry points to the server (for example, to use for publishing/playing streams), it is recommended to reserve a static external IP address to

bind domain name to

| Network interface                                                                   |                             | ^ |
|-------------------------------------------------------------------------------------|-----------------------------|---|
| Network                                                                             |                             |   |
| Subnetwork<br>default                                                               |                             |   |
| Internal IP<br>10.156.0.3                                                           |                             |   |
| Internal IP type                                                                    |                             |   |
| Ephemeral                                                                           |                             | • |
| Alias ID ranges                                                                     |                             |   |
| Subnet ranges                                                                       | Alias IP range 💿            |   |
| Primary (10.156.0.0/20)                                                             | Example: 10.0.1.0/24 or /32 | × |
|                                                                                     | IP rango                    | ] |
|                                                                                     | ii laige                    | J |
| A Hide alias IP ranges                                                              |                             |   |
| External IP 📀                                                                       |                             |   |
| Ephemeral                                                                           |                             | - |
| Network Service Tier<br>Premium (Current project-levent)<br>Standard (europe-west3) | el tier, change) 📀          |   |
| Off                                                                                 |                             |   |
| Public DNS PTR Record ②<br>Enable                                                   |                             |   |
| PTR domain name                                                                     |                             |   |
| Done Cancel                                                                         |                             |   |

7. Click Create

| Turn on all setting                                                               | s for the most                         | secure co                                                                           | onfiguration.                                                                                              |                                                                                                    |     |
|-----------------------------------------------------------------------------------|----------------------------------------|-------------------------------------------------------------------------------------|----------------------------------------------------------------------------------------------------|----------------------------------------------------------------------------------------------------|-----|
| <ul> <li>Turn on Secu</li> <li>✓ Turn on vTPI</li> <li>✓ Turn on Integ</li> </ul> | ire Boot 💿<br>M 💿<br>grity Monitori    | ng 🕐                                                                                |                                                                                                    |                                                                                                    |     |
| SSH Keys<br>These keys allow                                                      | access only to                         | this insta                                                                          | nce, unlike project                                                                                        | t-wide SSH keys Learn m                                                                                                    | ore |
| Block project<br>When checker                                                     | t-wide SSH ke<br>d, project-wide       | e <b>ys</b><br>SSH keys                                                             | cannot access th                                                                                           | is instance Learn more                                                                                                    |     |
| gcp                                                                               | gT<br>w)<br>40<br>u0<br>v1<br>k/<br>aE | TaJ8gvi6x<br>(e4kRKIkM<br>GcWQ9gCPv<br>G0+2kaChL<br>ICrIDvRXF<br>A/bAgy2tF<br>B gcp | 9RQB6niVuTN80c<br>14QnxUTsNNsC6yc<br>voIIHZqE79zB0xb<br>kxHehJ+Xotz/NW<br>D0nuSuj8EpBU3J<br>5Ajc50ZCPIVcOu | K3H1A4xINxQ29GGxWJ<br>/d57Ur773518Tevf3v<br>Rhgjj4ED1rRbC11ug0<br>0Az0cwkw1YSZGDditT<br>jj54zChTI2k4dUDcPY<br>74R1/7RZ1YqgIJ1g+L | ×   |
|                                                                                   |                                        | + Ad                                                                                | d item                                                                                                    |                                                                                                    |     |
| ☆ Less                                                                            |                                        |                                                                                     |                                                                                                    |                                                                                                    |     |
|                                                                                   | create instan                          | ce templa                                                                           | ates free of char                                                                                          | ge. Your free trial credi                                                                                                    | t   |
| You can always<br>won't be used.                                                  |                                        |                                                                                     |                                                                                                    |                                                                                                    |     |
| You can always<br>won't be used.<br>Create Can                                    | cel                                    |                                                                                     |                                                                                                    |                                                                                                    |     |
| You can always<br>won't be used.<br>Create Can<br>Equivalent REST                 | cel<br>or command                      | lline                                                                               |                                                                                                    |                                                                                                    |     |

| Name ∧         Zone         Recommendation         In use by         Internal IP         External IP         Connect           ✓ test-origin-1         europe-west3-c         10.156.0.3 (nic0)         35.234.93.218         SSH →         : | Ē | Filter VM instance | s              |                |           |                            |               | 0   | Co  | lumn | IS ▼ |
|----------------------------------------------------------------------------------------------------|---|--------------------|----------------|----------------|-----------|----------------------------|---------------|-----|-----|------|------|
| □ 🔮 test-origin-1 europe-west3-c 10.156.0.3 (nic0) 35.234.93.218 SSH -                                                                                                    |   | Name A             | Zone           | Recommendation | In use by | Internal IP                | External IP   | Cor | nec | t    |      |
|                                                                                                    |   | 🔮 test-origin-1    | europe-west3-c |                |           | 10.156.0.3 ( <u>nic0</u> ) | 35.234.93.218 | SS  | н   | •    | :    |

### Firewall rules setup

Firewall rules affect all the instances in the project, so they should be set up once

| H         | VPC network           | ← Create a firewall rule                                                                                                    |   |
|-----------|-----------------------|----------------------------------------------------------------------------------------------------|---|
| 8         | VPC networks          | Firewall rules control incoming or outgoing traffic to an instance. By default, incoming traffic from outside your network is blocked Learn more | g |
| Ľ         | External IP addresses | Name *                                                                                                    |   |
| 88        | Firewall              | wcs-ports                                                                                                    | 0 |
| *         | Routes                | Lowercase letters, numbers, hyphens allowed                                                                                                    |   |
| Ŷ         | VPC network peering   | WCS specific ports rule                                                                                                    |   |
| ×         | Shared VPC            | Logs                                                                                                    |   |
| $\otimes$ | Serverless VPC access | Turning on firewall logs can generate a large number of logs which can increase costs in<br>Stackdriver. Learn more                              |   |
| ılijı     | Packet mirroring      | On<br>Off                                                                                                    |   |

2. Allow incoming (ingress in terms of GCP) traffic from any node

| Network *                                                        |     |
|------------------------------------------------------------------|-----|
| default                                                          | • 0 |
| Priority *                                                       |     |
| 1000                                                             | ?   |
| Priority can be 0 - 65535 Check priority of other firewall rules |     |
| Direction of traffic 🔞                                           |     |
| Ingress                                                          |     |
| C Egress                                                         |     |
| Action on match 🔞                                                |     |
| Allow                                                            |     |
| Deny                                                             |     |
| Targets                                                          |     |
| All instances in the network                                     | - 0 |
| Source filter                                                    |     |
| IP ranges                                                        | - 0 |
| Source IP ranges *                                               |     |
| 0.0.0.0/0 😵 for example, 0.0.0.0/0, 192.168.2.0/24               | 0   |
|                                                                  |     |
| Second source filter                                             |     |

3. Specify WCS ports and click Create

| Protocols and port                            | ts 🚱                                                     |  |  |  |  |  |
|-----------------------------------------------|----------------------------------------------------------|--|--|--|--|--|
| Allow all                                     |                                                          |  |  |  |  |  |
| Specified prote                               | ocols and ports                                          |  |  |  |  |  |
|                                               |                                                          |  |  |  |  |  |
| 🗸 tcp :                                       | 554, 1935, 8080-8084, 8443-8445, 8888, 9091, 30000-33000 |  |  |  |  |  |
| 🗸 udp :                                       | 1935, 30000-33000                                        |  |  |  |  |  |
| Other prot                                    | Other protocols                                          |  |  |  |  |  |
| protocols, co                                 | protocols, comma separated, e.g. ah, sctp                |  |  |  |  |  |
| V DISABLE RULE                                |                                                          |  |  |  |  |  |
| CREATE CANCEL                                 |                                                          |  |  |  |  |  |
| Equivalent <u>REST</u> or <u>command line</u> |                                                          |  |  |  |  |  |

#### WCS installation and configuration

1. Install JDK. It is recommended to use at least JDK 12 or 14 if high load is planning

```
#!/bin/bash
sudo rm -rf jdk*
curl -s
https://download.java.net/java/GA/jdk12.0.2/e482c34c86bd4bf8b56c0b35558996b9
12.0.2_linux-x64_bin.tar.gz | tar -zx
[ ! -d jdk-12.0.2/bin ] && exit 1
sudo mkdir -p /usr/java
[ -d /usr/java/jdk-12.0.2 ] && sudo rm -rf /usr/java/jdk-12.0.2
sudo mv -f jdk-12.0.2 /usr/java
[ ! -d /usr/java/jdk-12.0.2/bin ] && exit 1
sudo rm -f /usr/java/default
sudo ln -sf /usr/java/jdk-12.0.2 /usr/java/default
sudo update-alternatives --install "/usr/bin/java" "java" "/usr/java/jdk-
12.0.2/bin/java" 1
sudo update-alternatives --install "/usr/bin/jstack" "jstack"
"/usr/java/jdk-12.0.2/bin/jstack" 1
sudo update-alternatives --install "/usr/bin/jcmd" "jcmd" "/usr/java/jdk-
12.0.2/bin/jcmd" 1
sudo update-alternatives --install "/usr/bin/jmap" "jmap" "/usr/java/jdk-
12.0.2/bin/jmap" 1
sudo update-alternatives --set "java" "/usr/java/jdk-12.0.2/bin/java"
sudo update-alternatives --set "jstack" "/usr/java/jdk-12.0.2/bin/jstack"
sudo update-alternatives --set "jcmd" "/usr/java/jdk-12.0.2/bin/jcmd"
sudo update-alternatives --set "jmap" "/usr/java/jdk-12.0.2/bin/jmap"
```

2. Install accessory tools and libraries

```
sudo yum install -y tcpdump mc iperf3 fontconfig
```

3. Stop firewalld (it ti not necessary to block any ports on VM level because firewall rules were set up on project level)

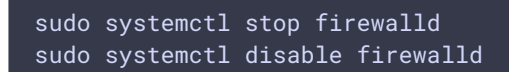

4. Disable SELinux

sudo setenforce 0

5. Install WCS

```
curl -OL
https://flashphoner.com/downloads/builds/WCS/5.2/FlashphonerWebCallServer-
5.2.xxx.tar.gz
tar -xzf FlashphonerWebCallServer-5.2.xxx.tar.gz
cd FlashphonerWebCallServer-5.2.xxx
sudo ./install.sh
```

Where xxx is WCS actual build number

6. Activate your license

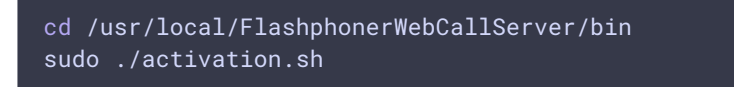

7. Configure WCS (below the example of Origin server settings to publish WebRTC and RTMP streams)

```
flashphoner.properties [----] 29 L:[ 1+23 24/ 40] *(680 / 981b) 0010 0x00A
            =34.107.12.11
=10.156.0.3
ip
ip_local
nedia_port_from
                       =32000
edia_port_to
codecs=opus,alaw,ulaw,g729,speex16,g722,mpeg4-generic,telephone-event,h264,vp8,flv,mpvcodecs_exclude_sip=mpeg4-generic,flv,mpvcodecs_exclude_streaming=flv,telephone-eventcodecs_exclude_sip_rtmp=opus,g729,g722,mpeg4-generic,vp8,mpv
                          =8080
=8443
vs.port
wss.port
cdn_enabled=true
cdn_ip=10.156.0.3
dn_role=origin
cdn_nodes_resolve_ip=false
# Request keyframes from WebRTC publishers every 5 seconds
periodic_fir_request=true
ceep_alive.enabled=websocket,rtmfp
client_mode=false
rtc_ice_add_local_component=true
```

Do not change IP addresses in ip, ip\_local u cdn\_ip settings, they will be configured automatically on WCS startup.

#### WCS starting and testing

1. Start WCS

sudo systemctl start webcallserver

2. Enter to WCS web interface, open Two Way Streaming example, publish and play test stream

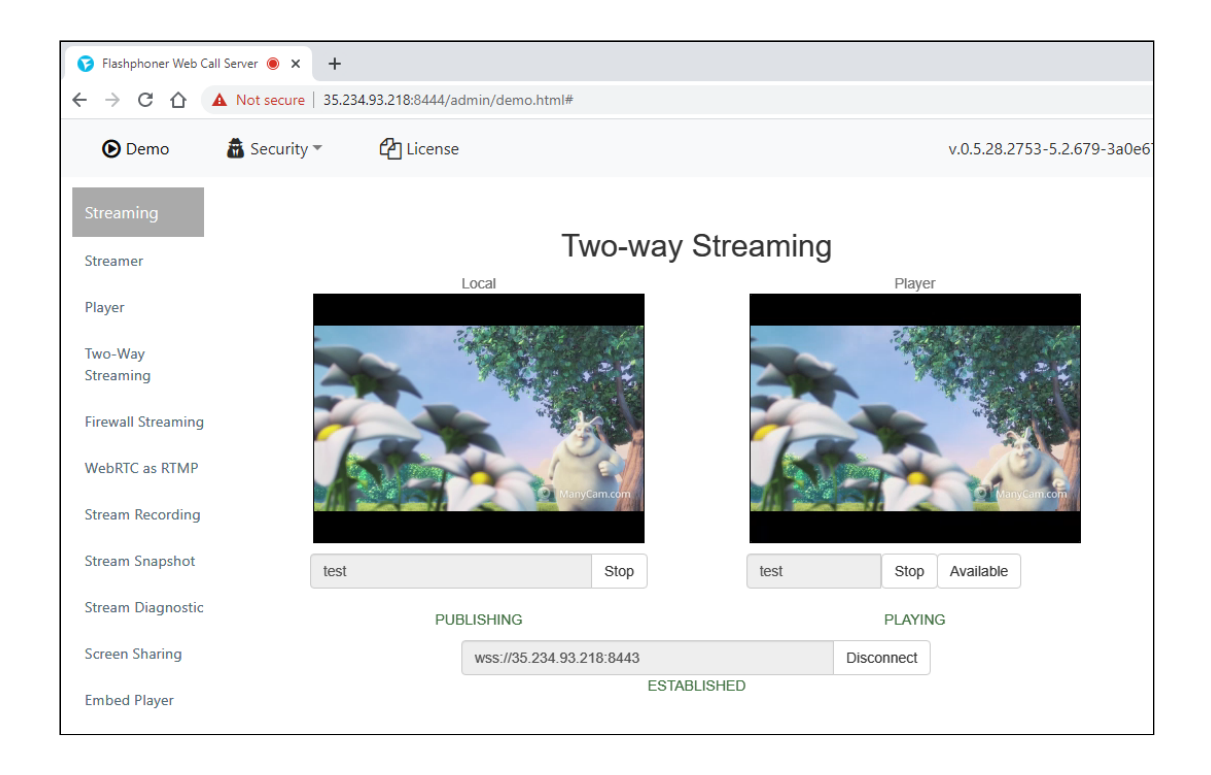

## CDN deployment

- 1. Create and configure Origin server as described above
- 2. Create and configure Edge server (below the example of Edge server settingt to play WebRTC streams)

```
Flashphoner.properties [-M--] 0 L:[ 1+36 37/ 37] *(874 / 874b) <EOF>
       fig flashphon
                            =34.107.12.11
=10.156.0.5
ip
ip_local
#webrtc ports range
media_port_from
                          =31001
media_port_to
codecs=opus,alaw,ulaw,g729,speex16,g722,mpeg4-generic,telephone-event,h264,vp8,flv,mpvcodecs_exclude_sip=mpeg4-generic,flv,mpvcodecs_exclude_streaming=flv,telephone-eventcodecs_exclude_sip_rtmp=opus,g729,g722,mpeg4-generic,vp8,mpv
ws.port
wss.port
cdn_enabled=true
cdn_ip=10.156.0.5
cdn_role=edge
cdn_point_of_entry=10.156.0.3
cdn_nodes_resolve_ip=false
client_mode=false
 rtc_ice_add_local_component=true
http_enable_root_redirect=false
```

Do not change IP addresses in ip, ip\_local u cdn\_ip settings, they will be configured automatically on WCS startup. Set the cdn\_point\_of\_entry parameter to Origin server static internal IP address

### CDN testing

- 1. Start WCS on Origin and Edge VM instances.
- 2. Go to Origin web interface and publish test stream in Two Way Streaming example

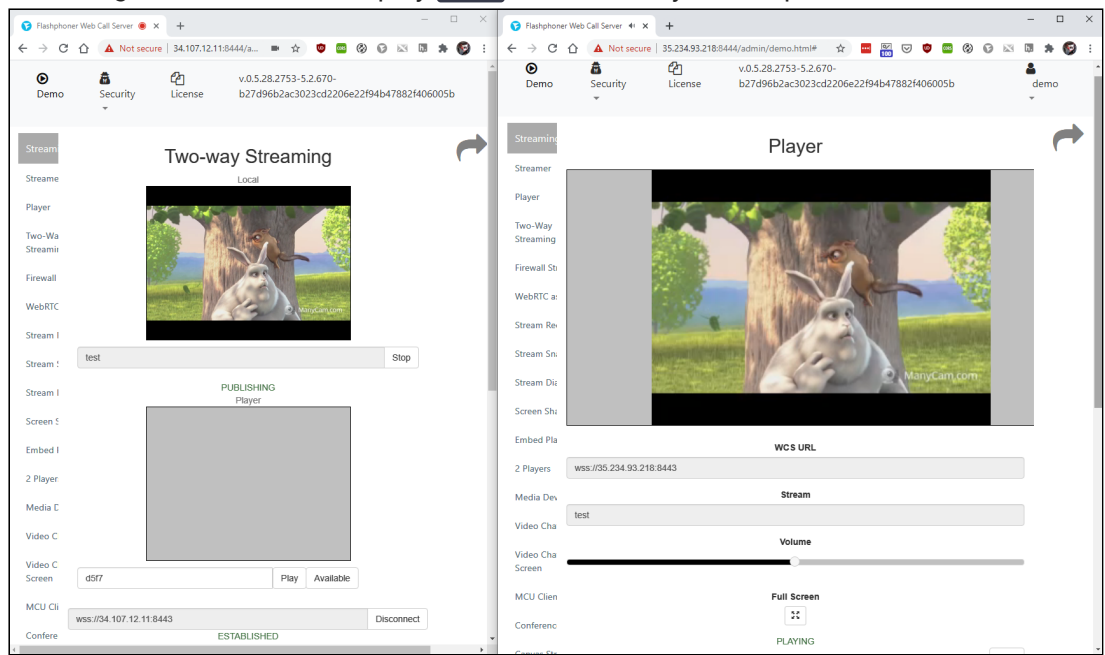

3. Go to Edge web interface and play test stream in Player example